# Feature Focus Guide: Aloha Spy

Core Product: Aloha Quick Service, Aloha Table Service Last Updated: May 30, 2024

# Contents

| About Aloha Spy                                | 4  |
|------------------------------------------------|----|
| Configuring Aloha Spy                          |    |
| Locating available ports                       |    |
| Enabling and defining Aloha Spy functionality  |    |
| Configuring terminals to use Aloha Spy         |    |
| Creating the AlohaSpyPort environment variable |    |
| Refreshing the data                            | 10 |
| Create and configure AlohaSpy.ini              | 11 |
| Examples of AlohaSpy.ini files                 | 13 |
| Create and populate Debout.spy                 | 15 |

NCR V:YIX

© 2024 NCR Voyix. All rights reserved. NCR Voyix – Confidential Use and Disclose Solely Pursuant to Company Instructions

# **Copyright and Trademark Information**

The products described in this document are proprietary works of NCR Voyix.

NCR Voyix is a registered trademark of NCR Voyix.

Aloha is a registered trademark of NCR Voyix.

Microsoft and Windows are registered trademarks of Microsoft Corporation in the United States and/or other countries.

All other trademarks are the property of their respective owners.

It is the policy of NCR Voyix to improve products as technology, components, software, and firmware become available. NCR Voyix, therefore, reserves the right to change specifications without prior notice.

Not all features, functions and operations described herein are available in all parts of the world. In some instances, photographs are of equipment prototypes; therefore, before using this document, consult with your NCR Voyix representative or NCR Voyix office for the most current information.

© 2024 NCR Voyix Atlanta Georgia USA www.ncrvoyix.com All Rights Reserved

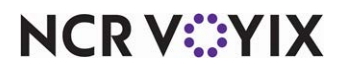

© 2024 NCR Voyix. All rights reserved. NCR Voyix — Confidential Use and Disclose Solely Pursuant to Company Instructions

# **Revision Record**

| Date                   | Version #                                    | Description                                                                                                    |
|------------------------|----------------------------------------------|----------------------------------------------------------------------------------------------------|
| Prior to<br>01/17/2023 | v4.3.91+                                     | Introduced Aloha Spy.                                                                                                    |
|                        | v5.3.19+                                     | Added the capability of Aloha Spy to detect CtlSvr running on the Aloha<br>BOH file server, across the Aloha network, making it unnecessary to<br>register CtlSvr on the terminals. |
|                        | v6.1.20+<br>v6.2.13+<br>v6.3.9+<br>v6.4.638+ | Modified AlohaSpy.exe to accept IP addresses that do not include zero padding to make each octet three digits long.                                                                 |
|                        | v6.7.0+                                      | Modified AlohaSpy.exe to provide output by way of TCP/IP and the COM ports to record modifier activities at the FOH terminals.                                                      |
|                        | v19.3+                                       | Updated the Aloha Spy Feature Focus Guide to reflect CFC and Aloha<br>Manager.                                                                                                    |
| 01/17/2023             |                                              | Converted document to use new templates. Updated the front cover and back page to reflect new NCR branding.                                                                         |
| 05/28/2024             |                                              | Updated document to reflect NCR Voyix branding.                                                                                                    |

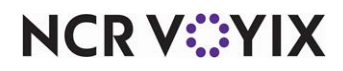

# About Aloha Spy

| Aloha Spy at a Glance      |                                                                                                    |
|----------------------------|----------------------------------------------------------------------------------------------------|
| Core Product               | Aloha <sup>®</sup> Quick Service, Aloha Table Service                                                                                                    |
| Complementary Products     | None                                                                                                    |
| Separate License Required? | No                                                                                                    |
| Other References           | Aloha Quick Service Manager Guide, Aloha Quick Service<br>Server Guide, Aloha Quick Service Reference Guide, Aloha<br>Table Service Manager Guide, Aloha Table Service Server<br>Guide, Aloha Table Service Reference Guide |

The Aloha<sup>®</sup> Point-of-Sale (POS) system uses the Aloha Spy feature to interface with video security systems. AlohaSpy.exe, part of the Aloha POS system, gathers information from Front-of-House (FOH) terminals via TCP network connection through a specific, user-specified TCP port. AlohaSpy.exe passes this information through an appropriate serial port (COM port) to the security system at a user-specified IP address. Some security systems may alternatively make use of USB or RJ45 connections, but these connection types are proprietary, and may use their own program files in conjunction with AlohaSpy.exe.

Video cameras transmit their images to the security system using the Aloha network or a direct connection to the security system, to one or more remote video monitors. The monitors display images from the cameras with text superimposed over them, as provided and formatted by the security system based on information received from AlohaSpy.exe. The text appearing over the video image reflects actions taken by employees as they use the FOH terminals.

The amount of data, and the method by which it displays on the video monitors may be configurable, based on the system supplied by the manufacturer. Each manufacturer defines the way in which it superimposes text over video images received from the cameras. Text may appear in columns, tables, separate windows, or any combination of these. Textual information appearing on the monitor reflects real-time activities taking place on the terminal, and also becomes part of the image, as recorded in the storage depot. Security systems may store the video signal on a DVR, or they may use a secondary file server.

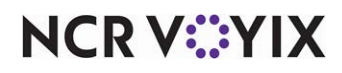

The Aloha system also records information about transactions and operator actions to a Debout.spy file, as operators touch FOH functions.

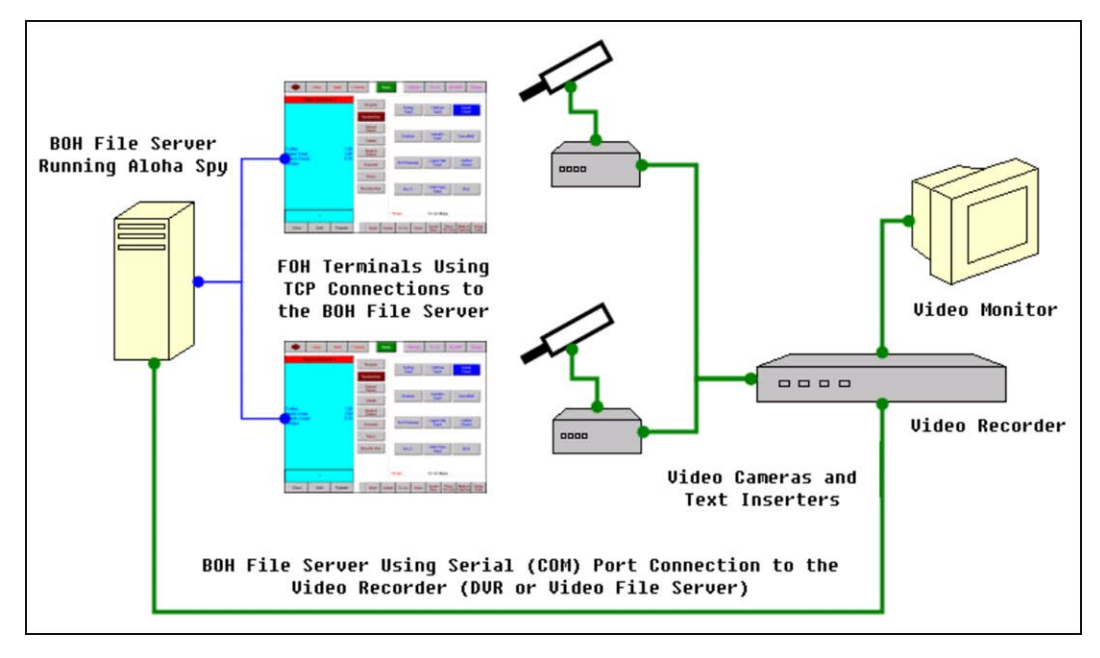

Figure 1 Aloha Spy Hardware Configuration Example

### Tip

Hardware configuration for Aloha Spy is entirely dependent upon the security system in use. <u>Figure</u> <u>1</u> shows only one example of hardware configuration a security system manufacturer may require.

# Tip

You can install any application required by the installed security system on the FOH terminals without having to register CtlSvr on the terminals. Aloha Spy detects CtlSvr running on the Aloha BOH file server, across the Aloha network, and functions accordingly.

Please contact your NCR Voyix Account Executive or Authorized NCR Voyix Partner for the most up to date information regarding security systems recommended for use with the Aloha POS system and Enterprise Solutions.

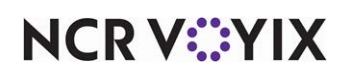

# **Configuring Aloha Spy**

This section details the configuration requirements within Aloha Manager and Aloha Configuration Center (CFC) for Aloha Spy. If you are an experienced user, refer to Procedures at a Glance for abbreviated steps. If you prefer more detail, continue reading this document.

| Aloha Spy Procedures at a Glance: |                                                                                                    |
|-----------------------------------|----------------------------------------------------------------------------------------------------|
| lf you<br>regai                   | a are viewing this document using Adobe Acrobat Reader, click each link for detailed information<br>ding the task.                             |
| 1.                                | Locate <b>available ports</b> and test for availability. See <u>page 6</u> .                                                                   |
| 2.                                | Access <b>Maintenance &gt; Business &gt; Store &gt; Store Settings</b> tab <b>&gt; Security</b> group to enable Aloha Spy. See <u>page 7</u> . |
| 3.                                | Access <b>Maintenance &gt; Hardware &gt; Terminals</b> to configure a terminal to use Aloha Spy. See page 8.                                   |
| 4.                                | Access <b>This PC</b> to create the AlohaSpyPort environment variable. See page 9.                                                             |
| 5.                                | Access Utilities > Refresh POS & All Products to refresh the data. See page 10.                                                                |
| 6.                                | Access Start > Program > Windows Explorer to create or edit the AlohaSpy.ini file. See page 14.                                                |
| 7.                                | Access <b>Start &gt; Run</b> to register or stop the AlohaSpy service. See <u>page 15</u> .                                                    |

Configuring Aloha Quick Service or Table Service to use the Aloha Spy feature is relatively straightforward. Install all hardware, cabling, and connections in accordance with the manufacturer's requirements, then configure Aloha to interface with the equipment. Each security system manufacturer makes its own decisions as to hardware topography, with regard to DVRs, secondary file servers, text inserters, cameras, associated cabling, and so on. Major components must come from the manufacturers directly. Generic components, such as cables, must meet specifications provided by the manufacturers.

# Locating available ports

Before you begin any configuration related to Aloha Spy, you must identify an available TCP port for Aloha Spy to use for cross-network communication. Although TCP port 3999, the example used in this document, is almost always available, you should verify its availability before you use it.

\*\*\*\*NCR Voyix provides a utility called NetInfo.exe that you can use to verify a port is available, and to identify unused ports. This utility is available in the \Misc\NetInfo directory on an Aloha software installation CD, and from the Aloha FTP site. Copy the utility to the Aloha Back-of-House (BOH) file server, prior to use.

# To test a specific port number for availability:

- 1. Double-click Netinfo.exe to display the Network Information dialog box.
- 2. Verify TCP is selected as the mask setting.

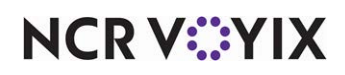

© 2024 NCR Voyix. All rights reserved. NCR Voyix — Confidential Use and Disclose Solely Pursuant to Company Instructions

- 3. Type the number of a port you want to use in the Port Number text box.
- 4. Click Query Port to determine if the port is currently in use. The message, 'No Service on this Port,' appears in the Result text box if the port is not in use. If the port is currently in use, information appears in the Result text box indicating the port is in use.

If individual ports queried using the previous procedure are in use, you can use the NetInfo utility to identify an unused port.

#### To identify an unused port:

- 1. Click **Get Service by Ports (TCP)** in the NetInfo utility user interface. A list of ports in use appears in the list box below the button. This operation takes several seconds to complete.
- 2. Select a **port number** not currently listed for use with Aloha Spy.

### ) Tip

We recommend a port in the range of 3000-3999.

3. Click Exit.

# Enabling and defining Aloha Spy functionality

After identifying an unused TCP port, and obtaining the IP address of the Aloha BOH server, you are ready to configure the Aloha system to use Aloha Spy. Begin this process by enabling the Aloha Spy feature itself.

#### To configure the Aloha system to interface with a video security system:

- 1. Log in to Back-of-House (BOH).
- 2. Select Maintenance > Business > Store.
- 3. Select the Store Settings tab.

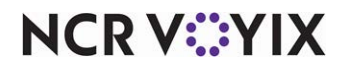

4. Select the **Security** group located at the bottom of the screen.

| Store                                                                          |                                                                              |
|--------------------------------------------------------------------------------|------------------------------------------------------------------------------|
| Store: 10 Aloha Café 🔹                                                         |                                                                              |
| Location Information Licensing Custom Store Settings Aloha Manager             |                                                                              |
| POS Security                                                                   |                                                                              |
| Enable running sales totals (Non-reset totals)                                 |                                                                              |
| Require manager to change dayparts                                             |                                                                              |
| 🕎 Disable transfers                                                            |                                                                              |
| Enable Aloha spy                                                               | V                                                                            |
| Display Restaurant Guard icon on terminal                                      |                                                                              |
| Output check number                                                            |                                                                              |
| 🙀 Server sales are hidden until checkout                                       |                                                                              |
| Run employee payment reconciliation from                                       | <ul> <li>Front of House</li> <li>Front of House and Back of House</li> </ul> |
| Ignore tender configuration in cash reconciliation and starting bank           |                                                                              |
| Drawer resets automatically upon checkout                                      |                                                                              |
| Print only drawer checkout slip header                                         |                                                                              |
| Manager Mode expires (in minutes)                                              | 15                                                                           |
| Bartender Security                                                             |                                                                              |
| E POS Password                                                                 |                                                                              |
| Restrictions                                                                   |                                                                              |
| Cash Drawer                                                                    |                                                                              |
| Order Entry Labor Financials Check Printing Chit Printing Report Printing User | Interface Security System Credit Card Gift Card/Certificate S 🌗              |

Figure 2 Store Settings Tab - Security Group

- 5. Select **Enable Aloha spy** to activate the Aloha Spy feature with interfaces with the TVS security video.
- 6. Select **Display Restaurant Guard icon on terminal** to indicate that the employee theft prevention system is active.
- 7. Select **Output check number** to send the guest check number to the video security monitor, recording the number as part of the video image while continuing to record the check ID number in the Trans.log.
- 8. Click **Save** and exit the **Store** function.

# Configuring terminals to use Aloha Spy

After configuring the Aloha system to interface with the security system by enabling Aloha Spy, you must configure each terminal to which a camera is attached, to work as an Aloha Spy server.

### To configure a terminal to act as an Aloha Spy server:

- 1. Select Maintenance > Hardware > Terminals.
- 2. Select a terminal, such as '1 SERVER STAT #1.'

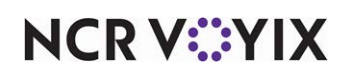

3. Select the **Output Devices** tab.

| Terminals                                    |                                                                          |   |
|----------------------------------------------|--------------------------------------------------------------------------|---|
| Terminal: 1 SERVER STAT #1                   |                                                                          | - |
| Terminal Readers Output Devices EDC Settings |                                                                          |   |
| E Pole display                               |                                                                          |   |
| Use pole display                             |                                                                          |   |
| 🗉 Coin changer                               |                                                                          |   |
| Туре                                         | None                                                                     | - |
| E Aloha spy server                           |                                                                          |   |
| Port                                         | 0                                                                        |   |
| IP address                                   |                                                                          |   |
| 🖬 Fiscal manager                             |                                                                          |   |
| Port                                         | 0                                                                        |   |
| IP address                                   |                                                                          |   |
| 🖬 PIN pad                                    |                                                                          |   |
| Туре                                         | None                                                                     | - |
| Order numbering                              |                                                                          |   |
| 🥸 Assign an order number when                | <ul> <li>The first item is entered</li> <li>The check is sent</li> </ul> |   |
|                                              |                                                                          |   |
|                                              |                                                                          |   |

Figure 3 Terminals - Output Devices Tab

- 4. Under the 'Aloha spy server' group bar, type the **Port** number. [3999]
- 5. Type the **IP address** or the computer name to which the security system is attached.

# Tip

The Aloha system can resolve server computer names easily, in a DHCP environment. If you are not using DHCP, type the actual IP address to which AlohaSpy.exe is to send its data. This IP address may name the location of the Aloha BOH file server, or it may name a secondary peripheral device, provided or specified by the system manufacturer, for receiving the data stream representing terminal activity.

6. Click **Save** and exit the **Terminals** function.

# Creating the AlohaSpyPort environment variable

You must create the AlohaSpyPort environment variable on the BOH file server, naming the specific TCP port number by which Aloha Spy and the FOH will interface. You must identify an unused TCP port number, name this port in the new environment variable, and define the port in Aloha Manager. Aloha displays an error message if you do not define this environment variable. The example TCP port in this document, number 3999, is valid for many systems, but you must verify it is free before you attempt to use it, to prevent conflicts.

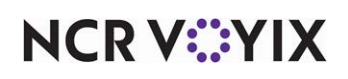

Windows<sup>®</sup> 2000, Windows XP, and Windows 2003 use essentially identical processes for configuring environment variables, although the dialog boxes appear different from one operating system to the other.

### To create an environment variable for video cameras in use with Aloha Spy:

- 1. In the Search box, type **This PC**.
- 2. Right-click **This PC** and select **Properties**. The Control Panel > System and Security > System dialog box appears.
- 3. Select Advanced system settings.
- 4. Select Environment Variables.
- 5. Under the 'System variables' box, click **New**.
- 6. Type **AlohaSPYPort** in the Variable name text box.
- 7. Type the **port number** previously established as unused in your system in the 'Variable value' text box.
- 8. Click **OK** to create the variable.
- 9. Click **OK** to close the Environment Variables dialog box.
- 10. Click **OK** to close the System Properties dialog box.
- 11. Re-start the **computer** to initialize the new environment variable.

# Refreshing the data

After all settings are in place in Aloha Manager, you must select Utilities > POS > Refresh POS & All Installed Products to transfer the new information to the FOH terminals, or wait for the End-of-Day (EOD) process to accomplish the data refresh for you. If you run the refresh prior to the EOD process, select 'Automatically restart all POS terminals' and click OK to continue. After the data refresh is complete, all new settings become operational across the Aloha network.

# **A** Caution

Refresh data with caution and never during peak hours of operation. All FOH terminals reboot during a refresh and are down for a short period of time.

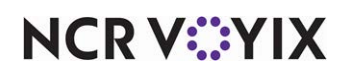

# Create and configure AlohaSpy.ini

The AlohaSpy.ini file, stored in the %lberdir%\ directory on the BOH file server, determines how terminal messages route to the security system. Create and edit this text file to reflect the installed hardware, and the settings established in Aloha Manager. AlohaSpy.ini requires three types of sections, each of which you must repeat as often as necessary to account for all security cameras in use, and the terminals to which they are attached.

The first section refers to the serial port on the Aloha BOH file server, if the security system is that computer through a serial connection. Communication occurs between the FOH terminals and the BOH server, based on the IP address and the TCP port specified in Aloha Manager (page 8), with the same TCP port also specified in the AlohsSpyPort environment variable (page 9). You will need one section like this in the file to describe the port in use. Match the settings in the COMM section to the settings for the port you are using, as stated in the Windows Device Manager.

- [COMM1]
- BAUDRATE=9600
- PARITY=0
- STOPBITS=1

# COMM# Section Specifies the COM, or serial, port wot which the security system is attached on the Aloha BOH file server, as appropriate. In all cases, use the string 'COMM,' and provide values, such as baud rate, parity, and stop bits, as stated in the Windows Device Manager. BAUDRATE Specifies the speed at which the video cameras communicate. PAPITY Determines if the serial port checks for parity bits, within the video.

|          | transmission stream.                                                                                    |
|----------|----------------------------------------------------------------------------------------------------|
| STOPBITS | Determines if the serial port requires a terminating, or 'stop' bit for each transmission data segment. |

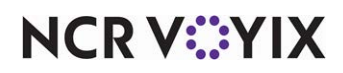

The second section refers to the security camera, and the type of port to which it connects. You will need one section like this for each security camera. Change the 'DEVICE#' string in the header for subsequent sections, if you add more cameras, e.g. '[DEVICE2]' and '[DEVICE3].'

- [DEVICE1]
- DEVICETYPE=COMM
- DEVICETYPEID=1

| DEVICE# Section<br>Specifies the security camera number. This number is one (1), unless the site uses more than one<br>camera. Each DEVICE heading requires a corresponding TERM heading. |                                                                                                    |
|----------------------------------------------------------------------------------------------------|----------------------------------------------------------------------------------------------------|
| DEVICETYPE                                                                                                    | States the type of port to which the video camera is attached on the security system. In most cases, set this value as 'COMM,' unless otherwise specified by the security system manufacturer. |
| DEVICETYPEID                                                                                                    | Determines if the serial port checks for parity bits, within the video transmission stream.                                                                                                    |

The third section identifies the terminals monitored by Aloha Spy, the type of security system installed at the site, and associates the terminal with the camera monitoring it. The following are example sections showing three terminals, all being monitored by the same camera.

- [TERM1]
- DEVICEID=1
- SPYTYPE=TVS
- [TERM2]
- DEVICEID=1
- SPYTYPE=TVS
- [TERM3]
- DEVICEID=1
- SPYTYPE=TVS

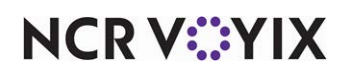

If a separate camera monitors each terminal, then each subsequent section will contain a 'DEVICEID=' statement followed by a different number, e.g. 'DEVICEID=2,' and 'DEVICEID=3.'

| TERM# Section<br>Specifies the terminal being monitored by the video camera, one section (header) for each<br>terminal, by using the terminal ID number, as in TERM3. Each TERM section includes information<br>about the security system type, and the camera ID number, the DEVICEID. |                                                                                                    |
|----------------------------------------------------------------------------------------------------|----------------------------------------------------------------------------------------------------|
| DEVICEID                                                                                                    | States the ID number of the security camera attached to the terminal. If there is only one camera, this number is one (1).                                                                 |
| SPYTYPE                                                                                                    | Identifies the type of security system installed at the site. AlhaSpy.exe currently supports the value 'TVS,' although other strings may work if they are identical in each TERM# section. |

Many popular security systems available today use a peripheral device that accepts data directly from the security cameras and text inserters, with a separate data input connection from the Aloha BOH file server. In all cases, refer to documentation provided by the security system manufacturer, as to hardware configuration.

# Examples of AlohaSpy.ini files

Two examples of AlohaSpy.ini files appear in this section, to help you see how the example sections work together to define a viable working environment. The intent of these examples is to show how the different types of sections work together. These examples may or may not be applicable to your security system, and how its manufacturer wants the file configured. Contact your security system manufacturer for specific recommendations before you create your own AlohaSpy.ini files.

# Example of AlohaSpy.ini file with one camera monitoring three terminals

In this example, one camera is mounted so that three terminals are in plain sight. The text inserters receive input from all three terminals, and superimpose the data on the video image in real-time, and in the recorded image.

- [COMM1]
- BAUDRATE=9600
- PARITY=0
- STOPBITS=1
- [DEVICE1]
- DEVICETYPE=COMM
- DEVICETYPEID=1
- [TERM1]
- DEVICEID=1
- SPYTYPE=ABC
- [TERM2]

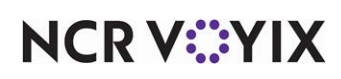

- DEVICEID=1
- SPYTYPE=ABC
- [TERM3]
- DEVICEID=1
- SPYTYPE=ABC

# Example of AlohaSpy.ini file with two cameras monitoring three terminals

This example illustrates an installation in which one camera monitors terminals #1 and #2, and a second camera monitors terminal #5. Terminals #3 and #4 are not monitored in this example.

- [COMM1]
- BAUDRATE=9600
- PARITY=0
- STOPBITS=1
- [DEVICE1]
- DEVICETYPE=COMM
- DEVICETYPEID=1
- [TERM1]
- DEVICEID=1
- SPYTYPE=ABC
- [TERM2]
- DEVICEID=1
- SPYTYPE=ABC
- [DEVICE2]
- DEVICETYPE=COMM
- DEVICETYPEID=1
- [TERM5]
- DEVICEID=2
- SPYTYPE=ABC

# To create or edit the AlohaSpy.ini file:

- 1. Select Start > Program > Windows Explorer.
- Select the \AlohaQS or the \Aloha directory, depending on if you are using Quick Service or Table Service.
- 3. Right-click a blank area in the Aloha directory, and select **File > New > Text Document**.
- 4. Type AlohaSpy.ini and press Enter.
- 5. Click **Yes**, if a message appears asking you if you want to rename the file.

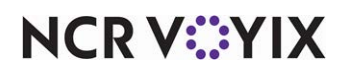

© 2024 NCR Voyix. All rights reserved. NCR Voyix — Confidential Use and Disclose Solely Pursuant to Company Instructions

- 6. Double-click **AlohaSpy.ini** to edit the file using Notepad.
- 7. Type the **command lines** according to the specifications.
- 8. Select **File > Save** to save the file.
- 9. Select **File > Exit** to close the file.

## Register or stop the AlohaSpy service

After all configuration is complete, and the AlohaSpy.ini is in place, the only task left is to register the AlohaSpy.exe program as a service.

### To register AlohaSpy.exe as a service:

- 1. Select Start > Run.
- 2. Type **Cmd** in the Open text box.
- Use the CD command to change to the \AlohaQS\Bin or \Aloha\Bin directory, depending on if you are using Quick Service or Table Service. For example, use the command CD\BootDrv\Aloha\Bin, if this is the location of your Bin directory.
- 4. Type the following **commands** at the  $\...$  **Bin** command prompt:
  - Alohaspy /service
  - Net Start Alohaspy.exe
  - RegSvr32 Aspyps.dll
- 5. Type **Exit** at the command prompt to close the command window.

If you are already using the AlohaSpy service in standard mode and need to restart it in debugging mode, you must use a command prompt routine to accomplish this. Use the procedure above, substituting the following commands to restart the AlohaSpy service in debugging mode:

- Net stop Alohaspy.exe
- Alohaspy.exe /unregister
- Alohaspy.exe /Service /Debug
- Net Start Alohaspy.exe

AlohaSpy.exe outputs debugging information to %lberdir%\Tmp\Debout.spy, if enabled in Aloha.ini.

# Create and populate Debout.spy

When you create AlohaSpy.ini, Aloha creates Debout.spy in the %lberdir%\Tmp directory. The system logs error messages in this file, such as incorrect port setup, and FOH transactions processed through the security system. To cause the system to begin recording detailed information from the security system, add the following variable to Aloha.ini in the NewData directory:

DEBOUTALOHASPY=TRUE

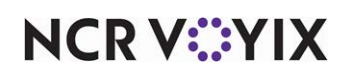

Select Utilities > View Debugging File, in Aloha Manager, and select the debout file from the list to view its contents.

# FOH activities recorded in Debout.spy

As employees interact with FOH terminals, Aloha Spy passes information about these activities to the video security system and records the information in Debout.spy, located in the %lberdir%\Tmp directory. Although each video security system may make use of different Aloha button functions, each system tends to accomplish the following:

- Receives employee activity information from the Aloha system, based on buttons touched by the employee.
- Outputs employee activity as visual text strings to the video monitor, as an overlay on the video image on the monitor, often at the side or the bottom of the main image.
- Records the video image and the visual text strings together as a single image, to the DVR or another computer, depending on the nature of the system.

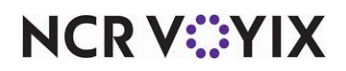

Aloha Spy, Feature Focus Guide

NCR Voyix welcomes your feedback on this document. Your comments can be of great value in helping us improve our information products. Please contact us using the following email address: Documentation.HSR@NCRVoyix.com

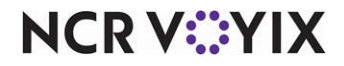